Siga o passo a passo para se cadastrar no programa Peso Saudável:

- 1. Acesse o link: http://10.239.80.67/ em um computador da SUVISA
- 2. Digite o seu CPF no campo indicado

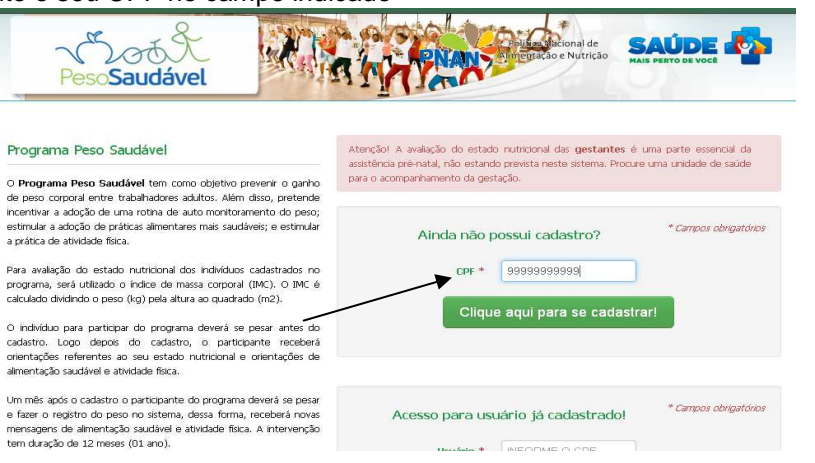

3. Preencha todos os campos apresentados.

## Cadastro

| oessoais                                 | * Campor obruation                                        |
|------------------------------------------|-----------------------------------------------------------|
| 999999999999                             |                                                           |
| NOME                                     |                                                           |
| DATA DE NAS Informe a data de nascimento |                                                           |
| SELECIONE .                              |                                                           |
|                                          |                                                           |
|                                          | Sessoais<br>Sessoasso<br>NOME<br>DATA DE NAS<br>SELECIONE |

 Ao finalizar o preenchimento dos campos, clique em AVANÇAR. Então aparecerá a seguinte tela:

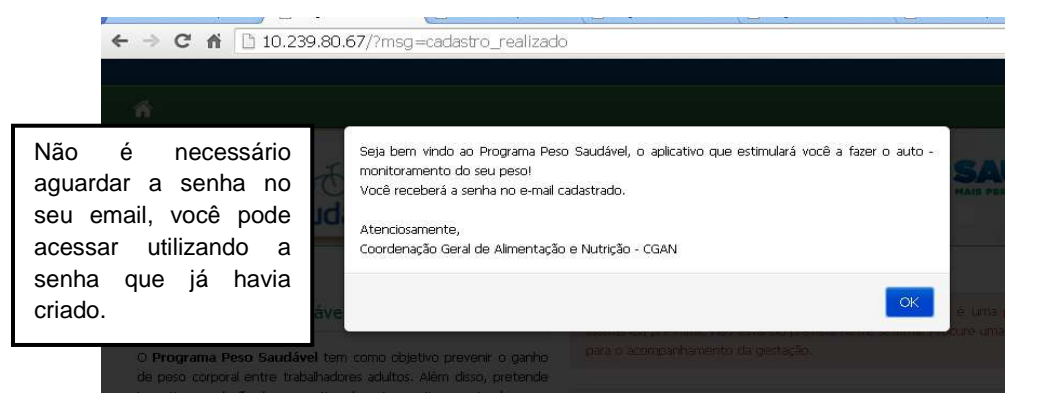

**5.** Após realizar o cadastro é necessário entrar no sistema e responder a um questionário sobre alimentação e outros hábitos.

| uestionário<br>Informações gerais                                                  | A altura é inserida apenas<br>uma vez e o peso é inserido<br>sempre que você desejar! |              |    |
|------------------------------------------------------------------------------------|---------------------------------------------------------------------------------------|--------------|----|
| Qual a frequência que costuma se pesar?<br>Mais de uma vez por semana              | Informações gerais                                                                    |              |    |
| <ul> <li>Uma vez por semana</li> <li>Mais de uma vez por mês</li> </ul>            |                                                                                       |              |    |
| <ul> <li>Mais de una vez por mês</li> <li>Mais de una vez por trimestre</li> </ul> | Altura *                                                                              | ALTURA       | cm |
| <ul> <li>Uma vez por trimestre</li> <li>Mais de uma vez por semestre</li> </ul>    | Peso inicial *                                                                        | PESO INICIAL | kg |
| <ul> <li>Uma vez por semestre</li> <li>Uma vez por ano</li> </ul>                  |                                                                                       |              |    |
| <ul> <li>Nunca</li> </ul>                                                          |                                                                                       |              |    |

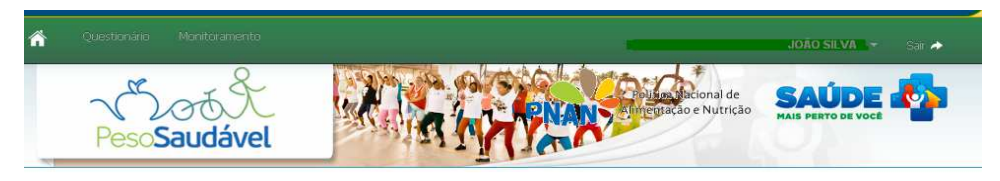

| onitoramento                                        |                             |                 |                  |                               |                     |                             |
|-----------------------------------------------------|-----------------------------|-----------------|------------------|-------------------------------|---------------------|-----------------------------|
| Informe aqui o seu peso<br>atual *<br>PESO ATUAL kg | Atenção<br>ParabénsIII Você | está com peso a | dequado para sua | altura. Procure te            | r uma alimentação e | e um modo de vida saudável. |
| Ervar                                               | Histórico de                | e monitoran     | nentos:          | IMC                           |                     |                             |
| - Cerwich                                           | $\mathbf{N}$                |                 |                  |                               |                     |                             |
|                                                     | Data                        | Peso            | Altura           | Peso /<br>Altura <sup>2</sup> | Grupo               | Evolução                    |

Na tela de monitoramento do peso e altura o participante deverá inserir seu peso pelo menos uma vez por mês. A partir dos resultados serão postadas mensagens de alerta sobre o seu estado nutricional de acordo com a sua evolução, além disso, serão fornecidas também dicas de alimentação saudável e atividade física para você ficar dentro do peso saudável.

OBS: Para a implantação do programa foram disponibilizadas balanças eletrônicas no térreo e 5° andar.

Cuide da sua saúde, controle seu peso através da alimentação e exercício físico!!!

## Realização:

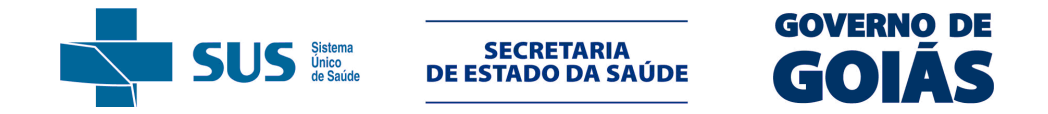

Superintendência de Vigilância em Saúde Gerencia de Vigilância Epidemiológica de Doenças Não Transmissíveis Coordenação de Vigilância Nutricional

## CADASTRO NO PROGRAMA PESO SAUDÁVEL

Cibele Souto de Paiva Lorena Elza Eterno de Moura e Silva Fernanda Rodrigues Silva Resende Maria Janaína Cavalcante Nunes

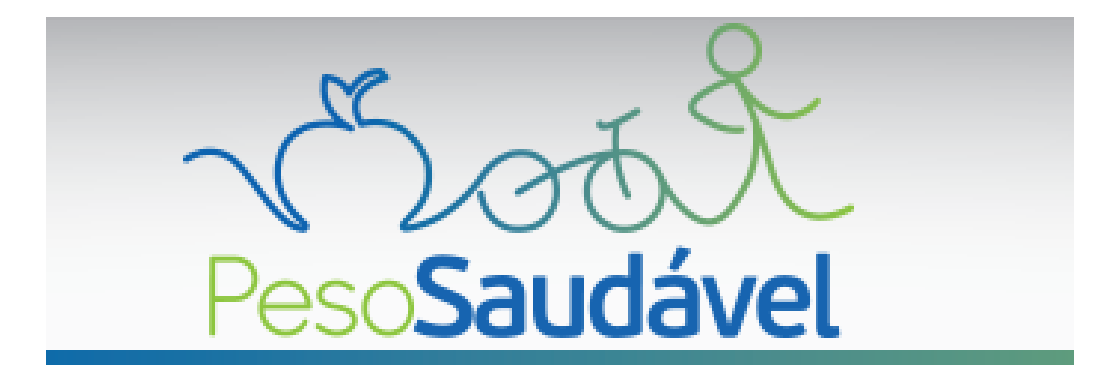

Apoio:

Faculdade de Nutrição FANUT/UFG

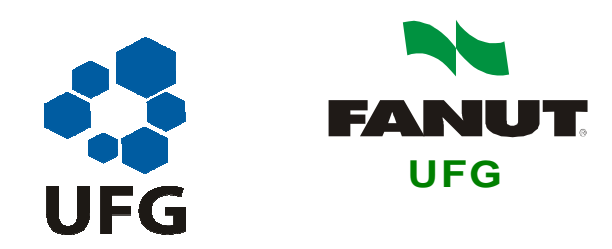

O aplicativo é gratuito e visa estimular hábitos saudáveis nos locais de trabalho. Receba orientações de alimentação, atividade física e como controlar o seu peso de forma saudável.

PARTICIPE VOCÊ TAMBÉM!